## 1アンシンサイトを開く

学校から配布されたログイン ID・パスワードの通知書を手元に置き、アンシンサイトにアクセスします。 お使いの PC、モバイルでブラウザを開き、「<u>https://portal.kusw.ac.jp/AnshinUniv/</u>」にアクセスします。

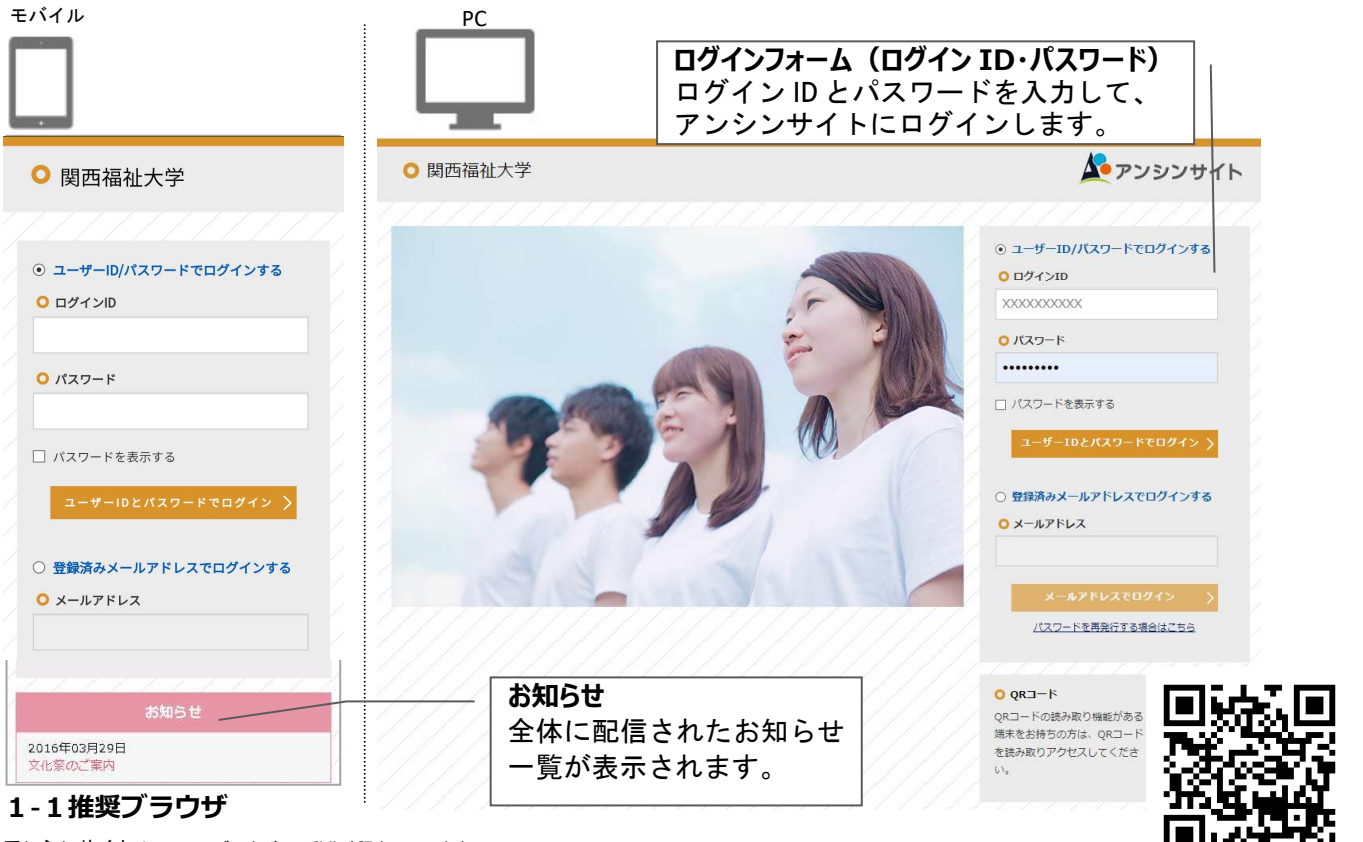

アンシンサイトは、以下のブラウザにて動作確認をしています。 InternetExplorer 11 以降 Mozilla Firefox 40 以降 Google Chrome 46 以降 Safari 5 以降

# 2ログイン

#### 2-1初回登録方法

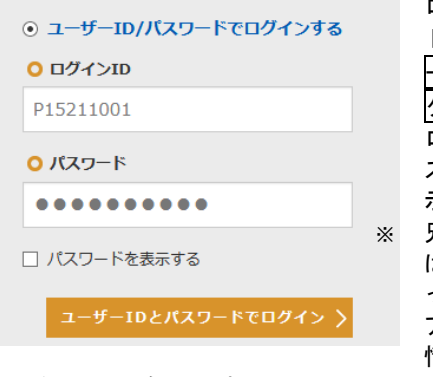

#### ただけるため便利です。 2-2初回パスワード変更

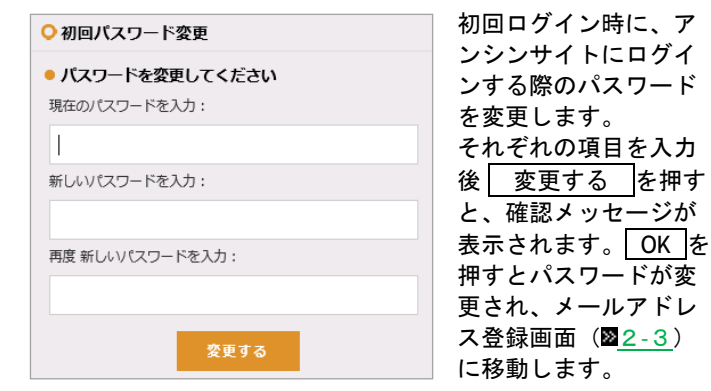

ログイン ID とパスワー ドを入力して ユーザ ID とパスワードでロ グイン を押します。 ログインすると初回パ スワード変更画面が表示されます。 兄弟姉妹がおられる方 は、兄弟姉妹登録を行っていただくと一つの アカウントでお子様の 情報をまとめてご覧い

#### 2-3初回メールアドレス登録

| ○メールアドレス登録             |
|------------------------|
| メールアドレス                |
|                        |
| 主に利用するメールアドレスを登録してください |
| 登録する                   |

初回ログイン時に、メ ールアドレスを登録す る必要があります。 メールアドレス欄に入 力をして 登録する を押すと、確認コード 入力画面に移動します。

※メールソフトで迷惑メール設定をしている場合、学校からの メールが受信できるよう設定して下さい。

## 2-1初回確認コード入力

| ○確認:                    | コード入力                                                |
|-------------------------|------------------------------------------------------|
| 確認メー)<br>をクリック<br>もしくは; | いに記載されたコードを入力しOKボタン<br>クしてください<br>メールに記載のURLを開いてください |
| 確認コー                    | А                                                    |
| メールに<br>下さい             | て送付された確認コードを入力して                                     |
|                         | OK ログイン画面へ戻る                                         |

きが完了するとホーム画面に移動します。

## 保護者向け情報発信サイト『アンシンサイト』のご案内

(成績通知書の配送中止について)

学生サポートセンター

(学生支援課)

今年度より、保護者向け情報発信サイト『アンシンサイト』を導入しましたので、ご案内申し上げます。 『アンシンサイト』では、

- 大学からのお知らせの受信(メールへの転送設定)
- 学年歴・学事カレンダーの確認
- 成績の確認
- 時間割
- 講義出欠状況の確認 などを、

```
WEB もしくはスマートフォン上にて行っていただくことができます。
```

当サイトでは、学生さんが履修している授業の時間割や出席状況などもご確認いただけますし、年度末に お送りしておりました成績通知書も、各期毎にご確認いただくことができます。(通知時期については、 追って『アンシンサイト』にてお知らせいたします。)

また、大学から保護者の方へ向けたお知らせはやアンケートなどもこちらのサイトにて行いますので、 折々にご確認をお願いいたします。

(メールへのお知らせ転送設定もできますので、ご活用ください。)

ログインにはこちらの ID、パスワードが必要です。別紙【ID・パスワード通知書】をご参照ください。 また、パスワードは<mark>初回ログイン後に変更</mark>をお願いいたします。

| 保護者 姓名_3197 |                    |              |  |
|-------------|--------------------|--------------|--|
| ID・初期/      | ペスワー               | ド通知書         |  |
|             | 経営学前経営学科経営管理者育成コース |              |  |
|             | クラス                |              |  |
|             | 学年                 | 4            |  |
|             | 出席委号               | 0            |  |
|             | 学報番号               | 2012BA0190   |  |
|             | 氏名                 | 個人 姓名_319723 |  |
| ユーザー I D    | P2012BA01          | P2012BA0190  |  |
| 初期バスワード     | Ri6zptLr           |              |  |
|             |                    |              |  |
|             |                    |              |  |
|             |                    |              |  |
|             |                    | 2020年09月09日  |  |

尚、このお知らせをもちまして、今年度以降成績通知書の郵送での通知を中止させていただきます。 ご了承ください。